## **Schools and Universities**

School and University information are managed on these pages. The functions and pages are very similar in nature. To manage a School, navigate to

MODULES > ACADEMIC PROGRAMS > MANAGE SCHOOLS

Similarly, to manage a University, navigate to

MODULES > ACADEMIC PROGRAMS > MANAGE UNIVERSITIES

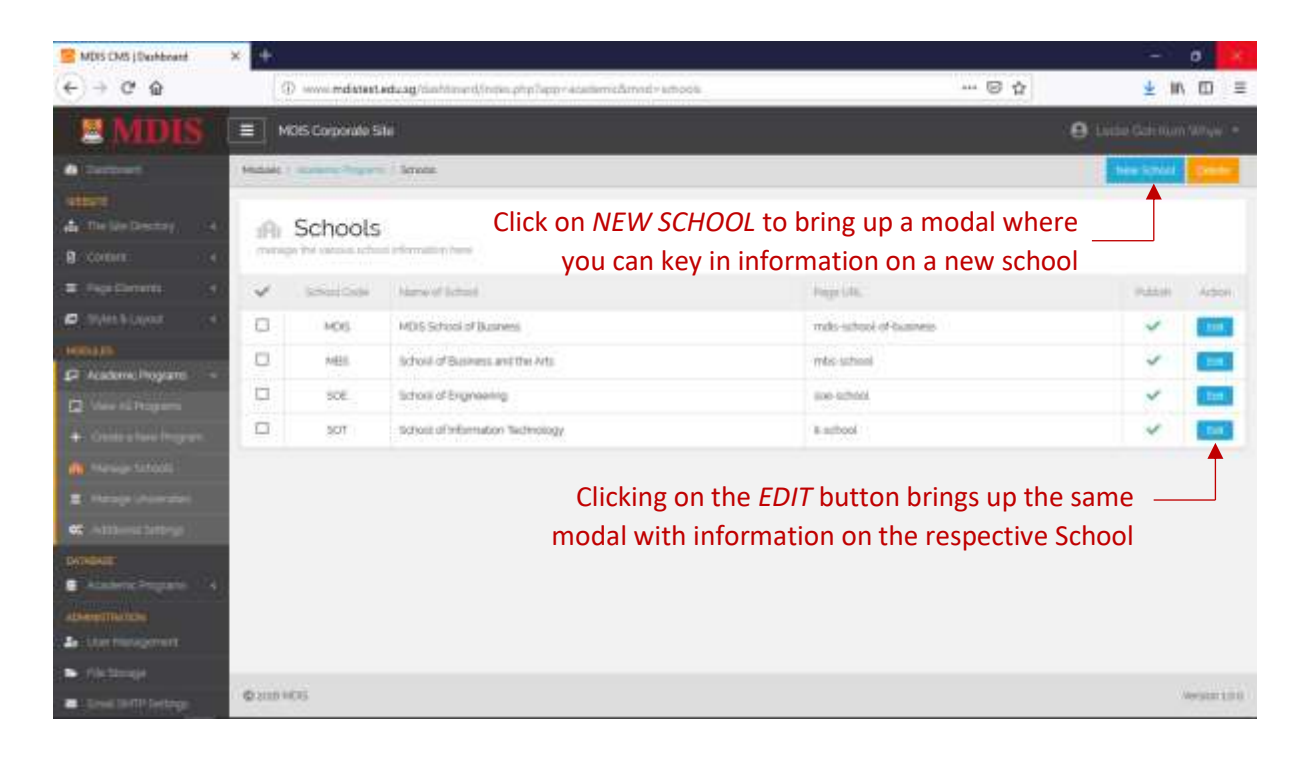

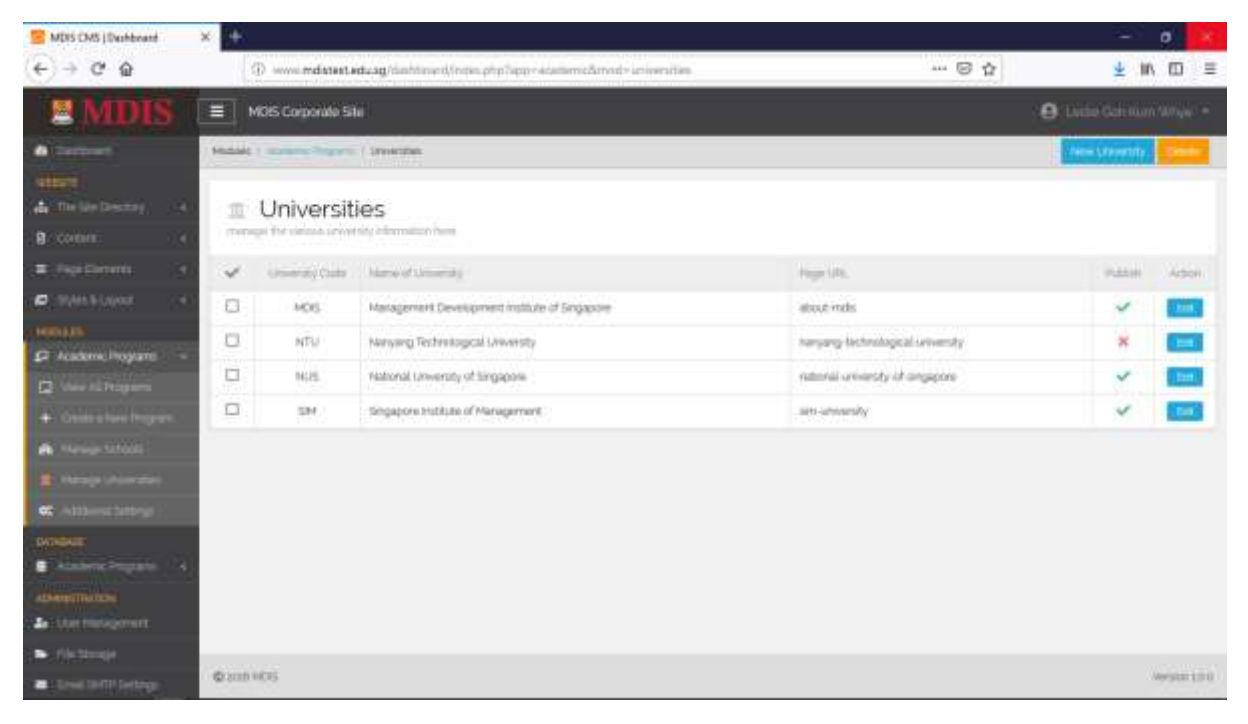

MDIS Web Management System User Manual

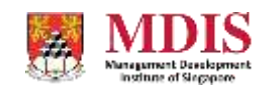

CONFIDENTIAL and PROPRIETARY

| MDIS CMS (Dechboard                                                                                                    | -  | * +  |                 |         |                                               |               | - 0 😽   |
|----------------------------------------------------------------------------------------------------|----|------|-----------------|---------|-----------------------------------------------|---------------|---------|
| € ⇒ ଫ @                                                                                                    |    |      | D www.mdatest.e | dvag/ii | ahtmant/Index.phpTappr=atalitemedimed=athoots | 6 4           | ¥ m ⊡ ≡ |
| MIDIS                                                                                                    |    |      |                 |         |                                               |               |         |
| n 1                                                                                                    |    |      |                 |         | School Details                                |               |         |
| and a second second sec |    |      | Schools         |         | School Code<br>MDIS                           |               |         |
| # (NEWN)                                                                                                    |    | 40   |                 | -       | Name of School                                |               |         |
| 🖶 Tren Laborat                                                                                                    | 1  |      | HOU             | -       | MDIS School of Business                       | of Stations 1 | ~ 🚥     |
| THE REPORT OF THE OWNER                                                                                                    |    | -    | HEL.            | -       | Web: Pege-URL O                               |               | × 🚥     |
| De man 12 Manuero                                                                                                    |    | 0    | 508             | 370     | mile-school-of-business                       |               | × 🗖     |
| 4 Controlling Property                                                                                                    |    |      | 3211            | Better  | Putrish Status                                |               | × 📾     |
|                                                                                                    |    |      |                 |         | Pubesh School.                                |               |         |
| 2 The system street                                                                                                    |    |      |                 |         |                                               |               |         |
| 🗮 attraction (                                                                                                    |    |      |                 |         | Sitio Charges Cone                            |               |         |
| (1996)                                                                                                    | a. |      |                 |         |                                               |               |         |
| administration                                                                                                    |    |      |                 |         |                                               |               |         |
| An and being served                                                                                                    |    |      |                 |         |                                               |               |         |
| <ul> <li>Protocol</li> </ul>                                                                                                    |    | 1000 |                 |         |                                               |               |         |
| · Brite Deck Perfection                                                                                                    |    | -    |                 |         |                                               |               |         |

| School Code    | A unique code given to each School                                                                                      |
|----------------|----------------------------------------------------------------------------------------------------|
| Name of School | The name of this School                                                                                                 |
| Web Page URL   | The URL of the web page that has content on this School. Please refer to the Site Directory to get the correct Page URL |
| Publish Status | Sets whether this School will be displayed when a new Course is created                                                 |

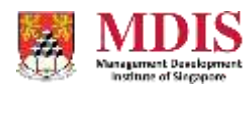